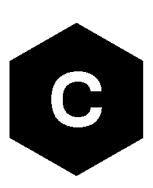

# EVK-G45

### SARA-G450 cellular evaluation kit

User guide

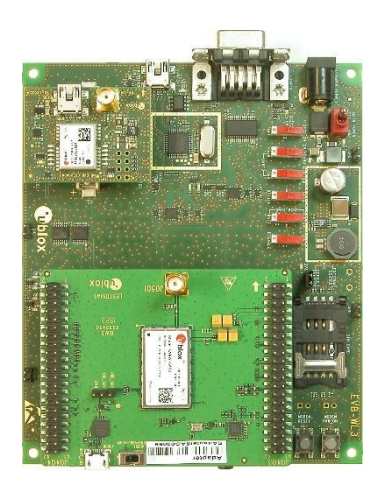

### Abstract

This guide explains how to set up the EVK-G45 evaluation kit to begin evaluating the u-blox SARA-G450 GSM/GPRS cellular modules.

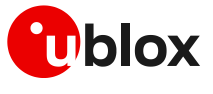

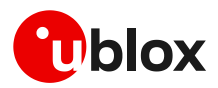

## **Document information**

| Title                  | EVK-G45                           |             |  |
|------------------------|-----------------------------------|-------------|--|
| Subtitle               | SARA-G450 cellular evaluation kit |             |  |
| Document type          | User guide                        |             |  |
| Document number        | UBX-18058360                      |             |  |
| Revision and date      | R06                               | 08-Mar-2021 |  |
| Disclosure restriction | C1-Public                         |             |  |
|                        |                                   |             |  |

This document applies to the following products:

| Product name | Type number  | Modem version | Application version | PCN reference | Product status  |
|--------------|--------------|---------------|---------------------|---------------|-----------------|
| EVK-G45      | EVK-G45-0-00 | 09.02         | A05.01              | UBX-21006193  | Mass production |

u-blox or third parties may hold intellectual property rights in the products, names, logos and designs included in this document. Copying, reproduction, modification or disclosure to third parties of this document or any part thereof is only permitted with the express written permission of u-blox.

The information contained herein is provided "as is" and u-blox assumes no liability for its use. No warranty, either express or implied, is given, including but not limited to, with respect to the accuracy, correctness, reliability and fitness for a particular purpose of the information. This document may be revised by u-blox at any time without notice. For the most recent documents, visit www.u-blox.com.

Copyright © u-blox AG.

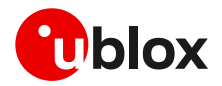

# Contents

| Do                                                                                                    | CUI                                                                                                    | ment information                                                                                                    | 2                                                                                                    |
|----------------------------------------------------------------------------------------------------|----------------------------------------------------------------------------------------------------|----------------------------------------------------------------------------------------------------|----------------------------------------------------------------------------------------------------|
| Со                                                                                                    | nte                                                                                                    | ents                                                                                                    | 3                                                                                                    |
| 1                                                                                                    | St                                                                                                    | tarting up                                                                                                    | 4                                                                                                    |
| 1                                                                                                    | .1                                                                                                    | EVK-G45 overview                                                                                                    | 4                                                                                                    |
| 1                                                                                                    | .2                                                                                                    | EVK-G45 block diagram                                                                                                    | 5                                                                                                    |
| 1                                                                                                    | .3                                                                                                    | Switches, jumpers and buttons                                                                                                    | 6                                                                                                    |
| 1                                                                                                    | .4                                                                                                    | LEDs                                                                                                    | 7                                                                                                    |
| 1                                                                                                    | .5                                                                                                    | Connectors                                                                                                    | 8                                                                                                    |
| 1                                                                                                    | .6                                                                                                    | EVK-G45 pin out                                                                                                    | 9                                                                                                    |
|                                                                                                    | 1.                                                                                                    | 6.1 Routing of SARA-G450 module pins to connectors on the ADP-G45                                                                                                    | 9                                                                                                    |
|                                                                                                    | 1.                                                                                                    | 6.2 Pin-out of the 42-pin dual in-line board-to-board connectors on the ADP-G450                                                                                                    | 10                                                                                                    |
| 1                                                                                                    | .7                                                                                                    | Software installation                                                                                                    | 10                                                                                                    |
| 1                                                                                                    | .8                                                                                                    | Board setup                                                                                                    | .11                                                                                                    |
| 1                                                                                                    | .9                                                                                                    | Enabling error result codes                                                                                                    | .12                                                                                                    |
| 1                                                                                                    | .10                                                                                                    | PIN code insertion (when required)                                                                                                    | 12                                                                                                    |
| 1                                                                                                    | .11                                                                                                    | Registration on a cellular network                                                                                                    | .12                                                                                                    |
| 1                                                                                                    | .12                                                                                                    | ? Switching off the EVK-G45                                                                                                    | .12                                                                                                    |
| Ар                                                                                                    | pe                                                                                                    | ndix                                                                                                    | 13                                                                                                    |
| Δ.                                                                                                    | -                                                                                                    |                                                                                                    |                                                                                                    |
| A                                                                                                    | Se                                                                                                    | et up AT terminal applications for communication with the EVK-G45                                                                                                    | 13                                                                                                    |
| B                                                                                                    | Se<br>Se                                                                                                    | et up AT terminal applications for communication with the EVK-G45<br>et up cellular packet data connection on PC                                                                                                    | 13<br>14                                                                                                    |
| B<br>B                                                                                                    | 56<br>56<br>8.1                                                                                                    | et up AT terminal applications for communication with the EVK-G45<br>et up cellular packet data connection on PC<br>Install a new modem from the control panel                                                                                                    | <b>13</b><br><b>14</b><br>14                                                                                                    |
| A<br>B<br>B                                                                                                    | <b>Se</b><br><b>Se</b><br>3.1<br>3.2                                                                                                    | et up AT terminal applications for communication with the EVK-G45<br>et up cellular packet data connection on PC<br>Install a new modem from the control panel<br>Configuring a new connection                                                                                                    | <b>13</b><br><b>14</b><br>.14<br>.15                                                                                                    |
| B<br>B<br>B<br>C                                                                                                    | Se<br>Se<br>3.1<br>3.2<br>Ex                                                                                                    | et up AT terminal applications for communication with the EVK-G45<br>et up cellular packet data connection on PC<br>Install a new modem from the control panel<br>Configuring a new connection                                                                                                    | <b>13</b><br><b>14</b><br>.14<br>.15<br><b>16</b>                                                                                                    |
| B<br>B<br>C<br>C                                                                                                    | Se<br>Se<br>3.1<br>3.2<br>Ex<br>2.1                                                                                                    | et up AT terminal applications for communication with the EVK-G45<br>et up cellular packet data connection on PC<br>Install a new modem from the control panel<br>Configuring a new connection<br>configuring a new connection<br>Voice call                                                                                                    | <b>13</b><br><b>14</b><br>.14<br>.15<br><b>16</b><br>.16                                                                                             |
| B<br>B<br>C<br>C                                                                                                    | Se<br>S.1<br>3.2<br>Ex<br>5.1<br>5.2                                                                                                    | et up AT terminal applications for communication with the EVK-G45<br>et up cellular packet data connection on PC<br>Install a new modem from the control panel<br>Configuring a new connection<br>kamples of AT commands<br>Voice call<br>SMS management                                                                                                    | <b>13</b><br><b>14</b><br>.14<br>.15<br><b>16</b><br>.16                                                                                             |
|                                                                                                    | 56<br>5.1<br>5.2<br>5.1<br>5.2<br>5.1<br>5.2<br>5.3                                                                                                    | et up AT terminal applications for communication with the EVK-G45<br>et up cellular packet data connection on PC<br>Install a new modem from the control panel<br>Configuring a new connection<br><b>xamples of AT commands</b><br>Voice call<br>SMS management<br>Internet connection in GPRS mode (external TCP/IP stack)                                                                                                    | <b>13</b><br>14<br>.14<br>.15<br><b>16</b><br>.16<br>.17                                                                                             |
|                                                                                                    | <b>S</b><br><b>S</b><br><b>S</b><br><b>S</b><br><b>S</b><br><b>S</b><br><b>S</b><br><b>S</b><br><b>S</b><br><b>S</b>                                                                                                    | et up AT terminal applications for communication with the EVK-G45<br>et up cellular packet data connection on PC<br>Install a new modem from the control panel<br>Configuring a new connection<br><b>xamples of AT commands</b><br>Voice call<br>SMS management<br>Internet connection in GPRS mode (external TCP/IP stack)<br>Internet connection in GPRS mode (internal TCP/IP stack)                                                                                                    | <b>13</b><br><b>14</b><br>.14<br>.15<br><b>16</b><br>.17<br>.17<br>.17                                                                               |
| B<br>B<br>C<br>C<br>C<br>C<br>C<br>C<br>C<br>C<br>C<br>C<br>C<br>C<br>C<br>C<br>C<br>C<br>C<br>C                                                                                                    | Se<br>S.1<br>3.2<br>E)<br>3.1<br>3.2<br>C.1<br>3.2<br>C.1<br>3.2<br>C.1<br>3.2<br>C.1<br>3.2<br>C.1<br>3.2<br>C.1<br>3.2<br>C.1<br>3.2<br>C.1<br>3.2<br>C.1<br>3.2<br>C.1<br>3.2<br>C.1<br>3.2<br>C.1<br>3.2<br>C.1<br>3.2<br>C.1<br>3.2<br>C.1<br>3.2<br>C.1<br>3.2<br>C.1<br>3.2<br>C.1<br>3.2<br>C.1<br>3.2<br>C.1<br>3.2<br>C.1<br>5.2<br>C.1<br>5.2<br>C.1<br>5.2<br>C.1<br>5.2<br>C.1<br>5.2<br>C.1<br>5.2<br>C.1<br>5.2<br>C.1<br>5.2<br>C.1<br>5.2<br>C.1<br>5.2<br>C.1<br>5.2<br>C.1<br>C.2<br>C.1<br>C.2<br>C.1<br>C.2<br>C.2<br>C.1<br>C.2<br>C.2<br>C.2<br>C.2<br>C.2<br>C.2<br>C.2<br>C.2<br>C.2<br>C.2 | et up AT terminal applications for communication with the EVK-G45<br>et up cellular packet data connection on PC<br>Install a new modem from the control panel<br>Configuring a new connection<br><b>xamples of AT commands</b><br>Voice call<br>SMS management<br>Internet connection in GPRS mode (external TCP/IP stack)<br>Internet connection in GPRS mode (internal TCP/IP stack)<br>Enable communication between cellular and GNSS module                                                                                                    | <b>13</b><br><b>14</b><br>.14<br>.15<br><b>16</b><br>.17<br>.17<br>.17<br>.18                                                                        |
|                                                                                                    | <b>Se</b><br><b>Se</b><br>3.1<br>3.2<br><b>E</b><br>2.3<br>2.3<br>2.4<br>2.5<br>2.6                                                                                                    | et up AT terminal applications for communication with the EVK-G45<br>et up cellular packet data connection on PC<br>Install a new modem from the control panel<br>Configuring a new connection<br><b>configuring a new connection</b><br><b>configuring a new connection</b><br><b>configuring a new connection</b><br><b>configuring a new connection</b><br><b>configuring a new connection</b><br><b>configuring a new connection</b><br><b>configuring a new connection</b><br><b>configuring a new connection</b><br><b>configuring a new connection</b><br><b>configuring a new connection</b><br><b>configuring a new connection</b> in GPRS mode (external TCP/IP stack)<br>Internet connection in GPRS mode (internal TCP/IP stack)<br>Enable communication between cellular and GNSS module<br>Read NMEA messages (example: GLL) | <b>13</b><br><b>14</b><br>.14<br>.15<br><b>16</b><br>.17<br>.17<br>.17<br>.18<br>.18                                                                 |
|                                                                                                    | <b>S</b><br><b>S</b><br><b>S</b><br><b>S</b><br><b>S</b><br><b>S</b><br><b>S</b><br><b>S</b>                                                                                                    | et up AT terminal applications for communication with the EVK-G45<br>et up cellular packet data connection on PC<br>Install a new modem from the control panel<br>Configuring a new connection<br><b>xamples of AT commands</b><br>Voice call<br>SMS management<br>Internet connection in GPRS mode (external TCP/IP stack)<br>Internet connection in GPRS mode (internal TCP/IP stack)<br>Enable communication between cellular and GNSS module<br>Read NMEA messages (example: GLL)<br>GNSS AssistNow                                                                                                    | <b>13</b><br><b>14</b><br>.14<br>.15<br><b>16</b><br>.17<br>.17<br>.17<br>.17<br>.18<br>.18<br>.18                                                   |
|                                                                                                    | <b>S</b><br><b>S</b><br><b>S</b><br><b>S</b><br><b>S</b><br><b>S</b><br><b>S</b><br><b>S</b>                                                                                                    | et up AT terminal applications for communication with the EVK-G45<br>et up cellular packet data connection on PC<br>Install a new modem from the control panel<br>Configuring a new connection<br><b>xamples of AT commands</b><br>Voice call<br>SMS management<br>Internet connection in GPRS mode (external TCP/IP stack)<br>Internet connection in GPRS mode (internal TCP/IP stack)<br>Enable communication between cellular and GNSS module<br>Read NMEA messages (example: GLL)<br>GNSS AssistNow                                                                                                    | <b>13</b><br><b>14</b><br>.14<br>.15<br><b>16</b><br>.16<br>.17<br>.17<br>.17<br>.17<br>.18<br>.18<br>.18<br><b>19</b>                               |
|                                                                                                    | <b>S</b><br><b>S</b><br><b>S</b><br><b>S</b><br><b>S</b><br><b>S</b><br><b>S</b><br><b>S</b>                                                                                                    | et up AT terminal applications for communication with the EVK-G45<br>et up cellular packet data connection on PC<br>Install a new modem from the control panel<br>Configuring a new connection<br>camples of AT commands<br>Voice call<br>SMS management<br>Internet connection in GPRS mode (external TCP/IP stack)<br>Internet connection in GPRS mode (internal TCP/IP stack)<br>Enable communication between cellular and GNSS module<br>Read NMEA messages (example: GLL)<br>GNSS AssistNow                                                                                                    | <b>13</b><br><b>14</b><br>.14<br>.15<br><b>16</b><br>.17<br>.17<br>.17<br>.17<br>.18<br>.18<br>.18<br><b>19</b><br><b>20</b>                         |
| B<br>B<br>C<br>C<br>C<br>C<br>C<br>C<br>C<br>C<br>C<br>C<br>C<br>C<br>C<br>C<br>C<br>C<br>C<br>C                                                                                                    | Si<br>Si<br>Si<br>Si<br>Si<br>Si<br>Si<br>Si<br>Si<br>Si<br>Si<br>Si<br>Si<br>S                                                                                                    | et up AT terminal applications for communication with the EVK-G45<br>et up cellular packet data connection on PC<br>Install a new modem from the control panel<br>Configuring a new connection<br>camples of AT commands                                                                                                    | <b>13</b><br><b>14</b><br>14<br>15<br><b>16</b><br>17<br>17<br>17<br>18<br>18<br>18<br><b>19</b><br><b>20</b><br><b>21</b>                           |
| B E C C | Si<br>Si<br>3.1<br>3.2<br>2.1<br>2.2<br>2.3<br>2.4<br>2.5<br>2.6<br>2.7<br>Ci<br>O<br>Gl                                                                                                    | et up AT terminal applications for communication with the EVK-G45<br>et up cellular packet data connection on PC<br>Install a new modem from the control panel<br>Configuring a new connection                                                                                                    | <b>13</b><br><b>14</b><br>14<br>15<br><b>16</b><br>17<br>17<br>17<br>17<br>18<br>18<br>18<br><b>19</b><br><b>20</b><br><b>21</b><br><b>22</b>        |
| B B C C | S<br>S<br>S<br>S<br>S<br>S<br>S<br>S<br>S<br>S<br>S<br>S<br>S<br>S                                                                                                    | et up AT terminal applications for communication with the EVK-G45<br>et up cellular packet data connection on PC<br>Install a new modem from the control panel<br>Configuring a new connection<br>camples of AT commands<br>Voice call<br>SMS management<br>Internet connection in GPRS mode (external TCP/IP stack)<br>Internet connection in GPRS mode (internal TCP/IP stack)<br>Enable communication between cellular and GNSS module<br>Read NMEA messages (example: GLL)<br>GNSS AssistNow<br>urrent consumption measurement<br>eclaration of conformities                                                                                                    | <b>13</b><br><b>14</b><br>14<br>15<br><b>16</b><br>17<br>17<br>17<br>18<br>18<br>18<br><b>19</b><br><b>20</b><br><b>21</b><br><b>22</b><br><b>22</b> |

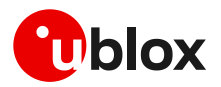

# 1 Starting up

### 1.1 EVK-G45 overview

The EVK-G45 kit is a powerful and easy-to-use tool that simplifies evaluation of u-blox SARA-G450 GSM/GPRS modules.

This section describes the main connections and settings required to get started.

See the SARA-G4 series data sheet [3] and the SARA-G4 series system integration manual [4] for the features supported by the u-blox SARA-G4 series cellular modules.

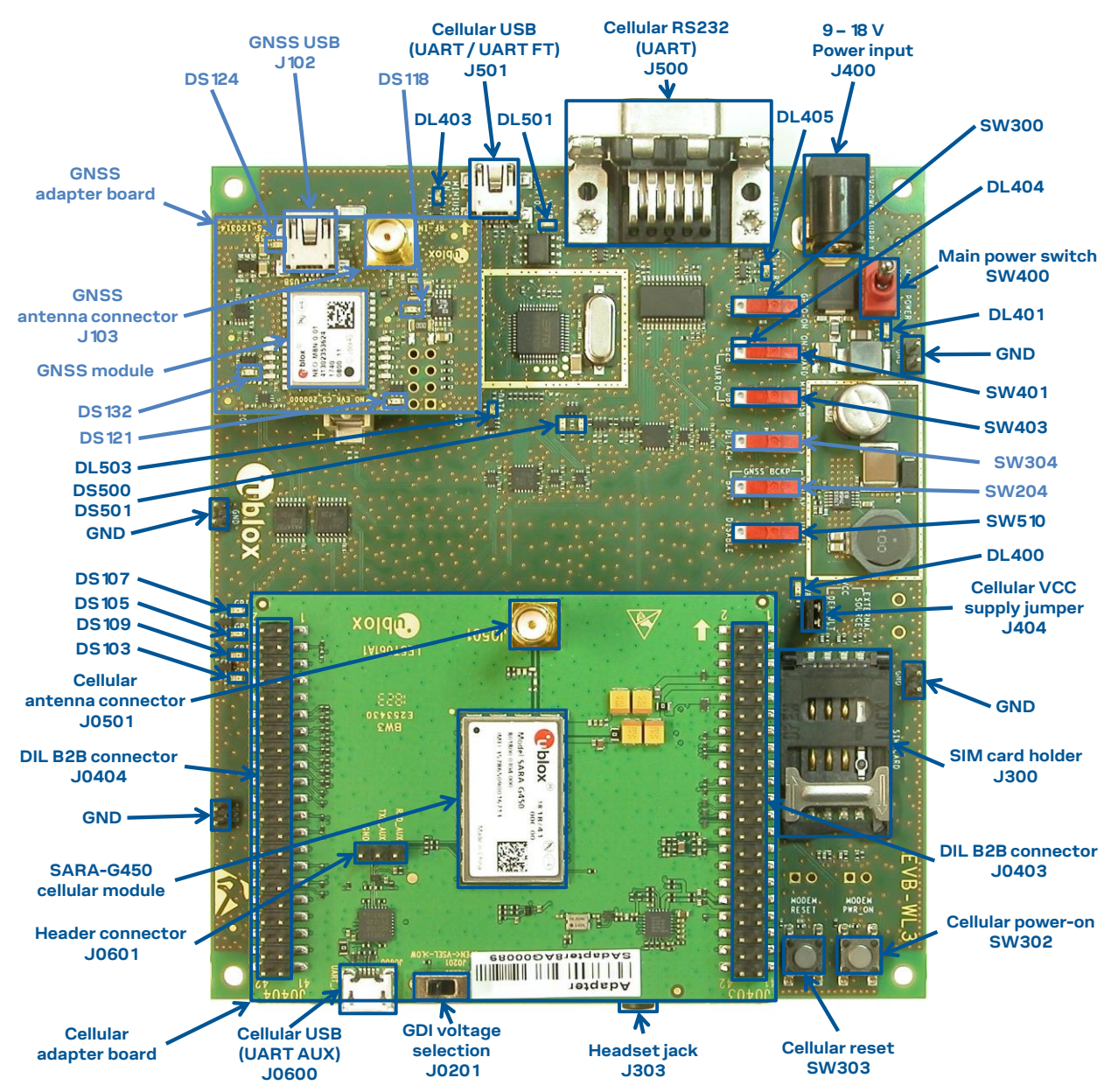

Figure 1: Overview of the EVK-G45 evaluation kit for SARA-G450 modules

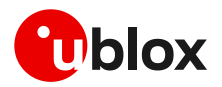

### 1.2 EVK-G45 block diagram

Figure 2 shows the main interfaces and internal connections of the EVK-G45 evaluation kit:

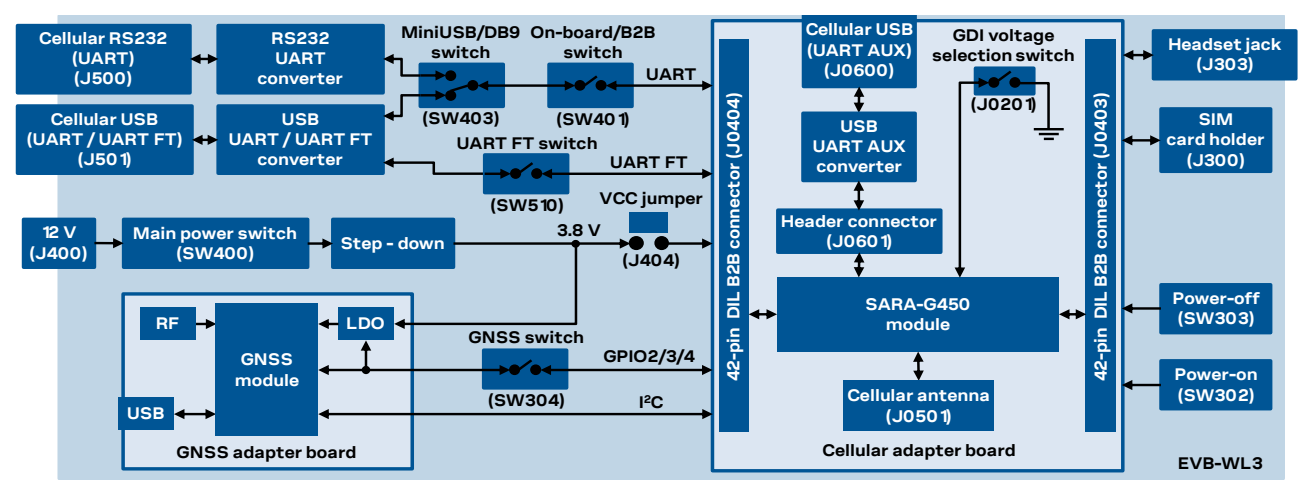

Figure 2: Block diagram of EVK-G45

The EVK-G45 is formed by three boards:

- The lower one, called EVB-WL3, contains the power supply and other peripherals for the SARA-G450 cellular module (as SIM card holder, headset jack, power-off button and power-on button).
- The cellular adapter board, called ADP-G450, contains the SARA-G450 cellular module, the cellular antenna connector, a switch for the digital I/O interfaces (GDI) voltage selection, and a USB connector for the AUX UART interface.
- The GNSS adapter board, called ADP-GNSS, contains the u-blox GNSS module, the LDO supply regulator, the GNSS antenna connector, and the USB connector for the GNSS module.

The boards are connected by means of male header board-to-board connectors provided on the bottom of the adapter board and their corresponding female connectors provided on top of the lower board.

The cellular module's interfaces are available on the dual in-line male board-to-board connectors provided on the top layer of the cellular adapter board (J0403 / J0404), which are pin-to-pin compatible to the connectors on the bottom layer of the adapter board.

The lower board (EVB-WL3) is designed also to be used with other u-blox cellular adapter boards. It contains additional switches, jumpers, connectors, LEDs and parts that are only partially described in Figure 1 or in this document, because they are intended for use only with other u-blox cellular modules. It is recommended to leave any additional connector unconnected, and to leave any additional switch in its default configuration.

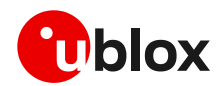

### 1.3 Switches, jumpers and buttons

| Function                       | Description                                                                                                    | Name  | Board    |
|--------------------------------|----------------------------------------------------------------------------------------------------|-------|----------|
| Main power switch              | Power on / off of the whole evaluation kit                                                                                                    | SW400 | EVB      |
| Cellular VCC jumper            | Jumper socket to provide the 3.8 V supply to the cellular module VCC input                                                                                                    | J404  | EVB      |
| Cellular power-on              | Push button to switch on the cellular module                                                                                                    | SW302 | EVB      |
| Cellular power-off             | Push button to switch off the cellular module ("modem reset")                                                                                                    | SW303 | EVB      |
| Cellular UART detach           | Slide switch to attach / detach cellular module UART from the<br>USB / RS232 connectors: when detached, UART signals available<br>only on the DIL B2B connector on the ADP board | SW401 | EVB      |
| Cellular UART routing          | Slide switch to select cellular module UART routing on the USB or on the RS232 connector                                                                                         | SW403 | EVB      |
| Cellular FT UART detach        | Slide switch to attach / detach cellular module FT UART from the USB connector: when detached, FT UART signals available only on the DIL B2B connector on the ADP board          | SW510 | EVB      |
| Cellular GPIO detach           | Slide switch to attach / detach the cellular module GPIOs, SIM_DET from peripherals: when detached, the signals are available only on the DIL B2B connector on the ADP board     | SW300 | EVB      |
| Cellular GNSS detach           | Slide switch to attach / detach the cellular module to the GNSS<br>module (GPIO2-3-4): when detached, the signals are available only<br>on DIL B2B connector on the ADP board    | SW304 | EVB      |
| GNSS V_BCKP                    | Slide switch to connect / disconnect backup battery to V_BCKP pin of the GNSS module                                                                                             | SW204 | EVB      |
| Cellular GDI voltage selection | Slide switch to select operating voltage for cellular Generic Digital I/O Interfaces: 1.8 V / 3.0 V                                                                              | J0201 | ADP-G450 |

Table 1: Description of EVK-G45 switches and buttons

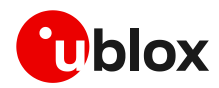

### 1.4 LEDs

| Function                         | Description                                                                                                    | LED # | Board    | Color |
|----------------------------------|----------------------------------------------------------------------------------------------------|-------|----------|-------|
| Main power                       | Power supply plugged in the <b>9 - 18 V power input</b>                                                                                                    | DL401 | EVB      |       |
| Cellular VCC                     | Cellular module supplied. <b>Main power switch</b> must be switched on                                                                                                    | DL400 | EVB      |       |
| Cellular USB<br>(UART / FT UART) | USB cable plugged into the <b>Cellular USB</b> connector for UART / FT UART access                                                                                           | DL501 | EVB      |       |
| Cellular USB / UART              | Green light is activated when the UART is routed to the<br><b>Cellular USB</b> connector<br>Red light blinks at UART TX or RX data on the<br><b>Cellular USB</b> connector   | DL403 | EVB      |       |
| Cellular UART detach             | UART signals are available only on the DIL B2B connector on the ADP board                                                                                                    | DL404 | EVB      |       |
| Cellular RS232 / UART            | Green light is activated when UART is routed to the<br><b>Cellular RS232</b> connector<br>Red light blinks at UART TX or RX data on the<br><b>Cellular RS232</b> connector   | DL405 | EVB      |       |
| Cellular USB / FT UART           | Green light is activated when FT UART is routed to the<br><b>Cellular USB</b> connector<br>Red light blinks at FT UART TX or RX data on the<br><b>Cellular USB</b> connector | DL503 | EVB      |       |
| Cellular RI indicator            | RI line turns ON (active low)                                                                                                    | DS501 | EVB      |       |
| Cellular CTS indicator           | CTS line turns ON (active low)                                                                                                    | DS500 | EVB      |       |
| Cellular GPIO1 indicator         | Green light is activated when cellular GPIO1 is high                                                                                                    | DS107 | EVB      |       |
| Cellular GPIO2 indicator         | Green light is activated when cellular GPIO2 is high                                                                                                    | DS105 | EVB      |       |
| Cellular GPIO3 indicator         | Green light is activated when cellular GPIO3 is high                                                                                                    | DS109 | EVB      |       |
| Cellular GPIO4 indicator         | Green light is activated when cellular GPIO4 is high                                                                                                    | DS103 | EVB      |       |
| GNSS VCC supply                  | GNSS module supply is turned ON                                                                                                    | DS118 | ADP-GNSS |       |
| GNSS USB                         | USB cable plugged in GNSS USB connector                                                                                                    | DS124 | ADP-GNSS |       |
| GNSS Timepulse                   | Pulses at 1 Hz when valid GNSS fix                                                                                                    | DS121 | ADP-GNSS |       |
| Cellular / GNSS DDC              | Cellular / GNSS module communication over DDC (I <sup>2</sup> C) interface                                                                                                   | DS132 | ADP-GNSS |       |

Table 2: Description of EVK-G45 LEDs

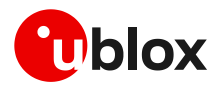

### 1.5 Connectors

| Function                         | Description                                                                                                  | Name                     | Board    |
|----------------------------------|----------------------------------------------------------------------------------------------------|--------------------------|----------|
| 9 - 18 V power input             | Connector for the AC / DC power adapter of the EVK<br>AC: 100-240 V, 0.8 A, 50-60 Hz / DC: +12 V, 2.5 A      | J400                     | EVB      |
| SIM card holder                  | SIM card holder                                                                                              | J300                     | EVB      |
| Cellular antenna                 | SMA connector for the cellular module antenna                                                                | J0501                    | ADP-G450 |
| Cellular USB<br>(AUX UART)       | Micro USB 2.0 type B connector for the cellular module AUX UART interface converted as USB interface         | J0600                    | ADP-G450 |
| Cellular USB<br>(UART / FT UART) | Mini USB 2.0 type B connector for the cellular module UART and FT UART interfaces converted as USB interface | J501                     | EVB      |
| Cellular RS232<br>(UART)         | DB9 connector for the cellular module UART interface converted as an RS232 interface                         | J500                     | EVB      |
| DIL B2B headers                  | Dual in-line board-to-board connectors for the cellular module interfaces                                    | J0403,<br>J0404          | ADP-G450 |
| Header connector                 | Header connector for the cellular module AUX UART interface                                                  | J0601                    | ADP-G450 |
| Cellular headset                 | Audio headset jack connector for the cellular module audio interface                                         | J303                     | EVB      |
| GNSS antenna                     | SMA connector for the GNSS module antenna (GNSS Antenna)                                                     | J103                     | ADP-GNSS |
| GNSS USB                         | Mini USB connector for the GNSS module USB interface                                                         | J102                     | ADP-GNSS |
| GNSS backup<br>battery           | Backup battery socket for the GNSS module (under the GNSS adapter board)                                     | BT200                    | EVB      |
| GND                              | Ground terminals for the probe reference                                                                     | J402, J403<br>J405, J406 | EVB      |

Table 3: Description of EVK-G45 connectors

- △ CAUTION! IN THE UNLIKELY EVENT OF A FAILURE IN THE INTERNAL PROTECTION CIRCUITRY, THERE IS A RISK OF AN EXPLOSION WHEN CHARGING A FULLY OR PARTIALLY DISCHARGED BATTERY. REPLACE THE BATTERY WHEN IT NO LONGER HAS A SUFFICIENT CHARGE FOR UNIT OPERATION. CONTROL THE BATTERY BEFORE USE IF THE DEVICE HAS NOT BEEN USED FOR AN EXTENDED PERIOD OF TIME.
- △ CAUTION! RISK OF EXPLOSION IF BATTERY IS REPLACED WITH AN INCORRECT TYPE. DISPOSE OF USED BATTERIES ACCORDING TO THE INSTRUCTIONS!

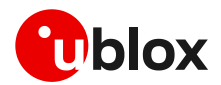

### 1.6 EVK-G45 pin out

### 1.6.1 Routing of SARA-G450 module pins to connectors on the ADP-G45

| Connector           | SARA-G450   | SARA-G450 | SARA-G450 | SARA-G450   | Connector           |
|---------------------|-------------|-----------|-----------|-------------|---------------------|
| Name/Pin number     | Signal name | Pin N°    | Pin N°    | Signal name | Name/Pin number     |
| J0404 Pins 7-8-9-10 | GND         | 1         | 64        | GND         | J0404 Pins 7-8-9-10 |
| J0404 Pin 3         | V_BCKP      | 2         | 63        | GND         | J0404 Pins 7-8-9-10 |
| J0404 Pins 7-8-9-10 | GND         | 3         | 62        | ANT_DET     | Not available       |
| J0404 Pin 36        | V_INT       | 4         | 61        | GND         | J0404 Pins 7-8-9-10 |
| J0404 Pins 7-8-9-10 | GND         | 5         | 60        | GND         | J0404 Pins 7-8-9-10 |
| J0404 Pin 18        | DSR         | 6         | 59        | GND         | J0404 Pins 7-8-9-10 |
| J0404 Pin 17        | RI          | 7         | 58        | GND         | J0404 Pins 7-8-9-10 |
| J0404 Pin 11        | DCD         | 8         | 57        | GND         | J0404 Pins 7-8-9-10 |
| J0404 Pin 12        | DTR         | 9         | 56        | ANT         | Not available       |
| J0404 Pin 13        | RTS         | 10        | 55        | GND         | J0404 Pins 7-8-9-10 |
| J0404 Pin 14        | CTS         | 11        | 54        | GND         | J0404 Pins 7-8-9-10 |
| J0404 Pin 15        | TXD         | 12        | 53        | VCC         | J0403 Pins 7-8-9-10 |
| J0404 Pin 16        | RXD         | 13        | 52        | VCC         | J0403 Pins 7-8-9-10 |
| J0404 Pins 7-8-9-10 | GND         | 14        | 51        | VCC         | J0403 Pins 7-8-9-10 |
| J0404 Pin 29        | PWR_ON      | 15        | 50        | GND         | J0404 Pins 7-8-9-10 |
| J0404 Pin 33        | GPIO1       | 16        | 49        | MIC_P       | J0403 Pin 28        |
| J0601 Pin 2         | TXD_AUX     | 17        | 48        | MIC_N       | Not available       |
| J0403 Pin 26        | PWR_OFF     | 18        | 47        | MIC_GND     | J0403 Pin 27        |
| J0601 Pin 1         | RXD_AUX     | 19        | 46        | MIC_BIAS    | Not available       |
| J0404 Pins 7-8-9-10 | GND         | 20        | 45        | SPK_N       | J0403 Pin 34        |
| Not available       | VSEL        | 21        | 44        | SPK_P       | J0403 Pin 33        |
| J0404 Pins 7-8-9-10 | GND         | 22        | 43        | GND         | J0404 Pins 7-8-9-10 |
| J0404 Pin 31        | GPIO2       | 23        | 42        | SIM_DET     | J0404 Pin 23        |
| J0404 Pin 32        | GPIO3       | 24        | 41        | VSIM        | J0403 Pin 13        |
| J0404 Pin 25        | GPIO4       | 25        | 40        | SIM_RST     | J0403 Pin 16        |
| J0403 Pin 21        | SDA         | 26        | 39        | SIM_IO      | J0403 Pin 14        |
| J0403 Pin 20        | SCL         | 27        | 38        | SIM_CLK     | J0403 Pin 15        |
| J0404 Pin 20        | RXD_FT      | 28        | 37        | I2S_RXD     | J0403 Pin 23        |
| J0404 Pin 19        | TXD_FT      | 29        | 36        | I2S_CLK     | J0403 Pin 22        |
| J0404 Pins 7-8-9-10 | GND         | 30        | 35        | I2S_TXD     | J0403 Pin 24        |
| Not available       | RSVD        | 31        | 34        | I2S_WA      | J0403 Pin 25        |
| J0404 Pins 7-8-9-10 | GND         | 32        | 33        | RSVD        | Not available       |

Table 4: Interfaces of SARA-G450 module, as routed up to the 42-pin dual in-line board-to-board connectors (J0403, J0404) and up to other connectors available on the adapter board ADP-G450 of the EVK-G45 evaluation kit

The pins / interfaces that are not supported by a specific SARA-G450 module product version should not be driven by an external device (see the SARA-G4 series data sheet [3] and the SARA-G4 series system integration manual [4] for the features supported by each SARA-G450 module product version).

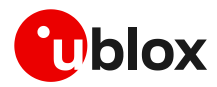

# 1.6.2 Pin-out of the 42-pin dual in-line board-to-board connectors on the ADP-G450

|               | DIL B2 | B J0404 |               |   |                         | DIL B2                     | DIL B2B J0403                 |
|---------------|--------|---------|---------------|---|-------------------------|----------------------------|-------------------------------|
| Signal name   | Pin N° | Pin N°  | Signal name   | _ | Signal name             | Signal name Pin N°         | Signal name Pin N° Pin N°     |
| Not connected | 2      | 1       | GND           |   | Not connected           | Not connected 2            | Not connected 2 1             |
| Not connected | 4      | 3       | V_BCKP        |   | Not connected           | Not connected 4            | Not connected 4 3             |
| Not connected | 6      | 5       | Not connected |   | Not connected           | Not connected 6            | Not connected 6 5             |
| GND           | 8      | 7       | GND           |   | VCC                     | VCC 8                      | VCC 8 7                       |
| GND           | 10     | 9       | GND           |   | VCC                     | VCC 10                     | VCC 10 9                      |
| DTR           | 12     | 11      | DCD           |   | Not connected           | Not connected 12           | Not connected 12 11           |
| СТЅ           | 14     | 13      | RTS           |   | SIM_IO                  | SIM_IO 14                  | SIM_IO 14 13                  |
| RXD           | 16     | 15      | TXD           |   | SIM_RST                 | SIM_RST 16                 | SIM_RST 16 15                 |
| DSR           | 18     | 17      | RI            |   | Not connected           | Not connected 18           | Not connected 18 17           |
| RXD_FT        | 20     | 19      | TXD_FT        |   | SCL                     | SCL 20                     | SCL 20 19                     |
| Not connected | 22     | 21      | Not connected |   | I2S_CLK                 | 12S_CLK 22                 | 12S_CLK 22 21                 |
| Not connected | 24     | 23      | SIM_DET       |   | I2S_TXD                 | 12S_TXD 24                 | I2S_TXD 24 23                 |
| Not connected | 26     | 25      | GPIO4         |   | PWR_OFF                 | PWR_OFF 26                 | PWR_OFF 26 25                 |
| Not connected | 28     | 27      | Not connected |   | MIC_P_BIAS <sup>1</sup> | MIC_P_BIAS <sup>1</sup> 28 | MIC_P_BIAS <sup>1</sup> 28 27 |
| Not connected | 30     | 29      | PWR_ON        |   | Not connected           | Not connected 30           | Not connected 30 29           |
| GPIO3         | 32     | 31      | GPIO2         |   | Not connected           | Not connected 32           | Not connected 32 31           |
| Not connected | 34     | 33      | GPIO1         |   | SPK_N                   | SPK_N 34                   | SPK_N 34 33                   |
| V_INT         | 36     | 35      | Not connected |   | Not connected           | Not connected 36           | Not connected 36 35           |
| Not connected | 38     | 37      | Not connected |   | Not connected           | Not connected 38           | Not connected 38 37           |
| Not connected | 40     | 39      | Not connected |   | Not connected           | Not connected 40           | Not connected 40 39           |
| GND           | 42     | 41      | GND           |   | GND                     | GND 42                     | GND 42 41                     |

Table 5: Pin-out of the 42-pin dual in-line board-to-board connectors (J201, J200) available on the adapter board ADP-G450

### T

The pins / interfaces that are not supported by a specific SARA-G450 module product version should not be driven by an external device (see the SARA-G4 series data sheet [3] and SARA-G4 series system integration manual [4] for the features supported by each SARA-G450 module product version).

### 1.7 Software installation

The USB drivers are available with the EVK-G45. Executable files can be downloaded from www.u-blox.com/evk-search and saved to any location on the computer hard drive. The installation can be started by running the executable file on a computer with the Windows operating system.

<sup>&</sup>lt;sup>1</sup> Signal and bias line for an external electret microphone: biasing bridge circuit mounted on ADP-G450

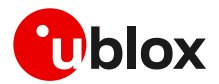

### 1.8 Board setup

- 1. Insert a SIM card into the **SIM card holder** (J300 on the EVB).
- Connect the cellular antenna provided with the evaluation kit box to the Cellular antenna SMA connector on the ADP-G450 (J0501, RF input/output for transmission and reception of 2G RF signals)
- 3. If the GNSS functionality is required, connect the GNSS antenna provided with the evaluation kit box to the **GNSS antenna** SMA connector on the ADP-GNSS. Place the antenna in a location with a good view of the sky.
- 4. Connect the AC/DC +12 V power adapter provided with the evaluation kit box to the **9 18 V power input** connector (J400 on the EVB). LED DL401 lights blue.
- 5. Be sure to provide a jumper socket on the **Cellular VCC supply jumper** (J404 on the EVB). This provides the connection from the 3.8 V output of the supply circuit on the EVB to the VCC input of the module.
- 6. To enable the board power supply, turn the **Main power switch** (SW400 on the EVB) to the ON position. LED DL400 lights green.
- 7. To switch on the cellular module, press the **Cellular power-on** button (SW302 on EVB).
- 8. For communication via UART interface of the cellular module, the following connections are allowed and can be alternatively enabled in a mutually exclusive way (see Table 6 for switch position and LED status):
  - 8.1. Connect a USB cable to mini USB connector (**Cellular USB**, J501 on EVB), LED DL501 lights blue
  - 8.2. Connect an RS232 cable to DB9 connector (Cellular RS232, J500 on EVB)

| Type of connections                                                                                                    | SW401    | SW403       | LED   |
|----------------------------------------------------------------------------------------------------|----------|-------------|-------|
| Access to cellular UART over the <b>Cellular USB</b> (UART / FT UART) mini USB connector (J501)                                                               | ON BOARD | MINIUSB     | DL403 |
| Access to cellular UART over the Cellular RS232 (UART) DB9 connector (J500)                                                                                   | ON BOARD | DB9         | DL405 |
| Access to cellular UART on DIL board-to-board connector on the adapter board:<br>cellular UART detached from USB (UART) J501 and RS232 (UART) J500 connectors | B2B      | Do not care | DL404 |

#### Table 6: Serial interface configuration

Using the Cellular USB connector (case 8.1), two COM ports are enabled with Windows (the numbering of the COM ports can be seen via the Windows Device Manager):

- o SARA UART (by default for AT commands and data) is available over the first COM port
- SARA FT UART (by default for FW update and diagnostic) is available over the second COM port
- 9. Run an AT terminal application (e.g. the u-blox m-center tool) selecting an AT port, with these settings:
  - Data rate: 115'200 bit/s
  - o Data bits: 8
  - Parity: none
  - Stop bits: 1
  - Flow control: hardware

See Appendix A for how to configure the u-blox m-center AT terminal for Windows.

10. If the audio functionality is required, connect the headset provided with the evaluation kit box to the **Headset jack** connector (J303 on EVB).

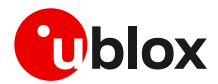

### 1.9 Enabling error result codes

| Command sent by DTE (user) | DCE response (module) | Description                                                       |
|----------------------------|-----------------------|-------------------------------------------------------------------|
| AT+CMEE=2                  | OK                    | Enables the cellular module to report verbose error result codes. |

### 1.10 PIN code insertion (when required)

| Command sent by DTE (user) | DCE response (module) | Description                                                                                                    |
|----------------------------|-----------------------|----------------------------------------------------------------------------------------------------|
| AT+CPIN="8180"             | OK                    | Enter the PIN code, if needed (enter the PIN of the SIM card – 8180 is written here as an example).                    |
| AT+CLCK="SC",0,"8180"      | OK                    | Unlock the PIN at power-on (the last parameter is<br>the PIN of the SIM card – 8180 is written here as<br>an example). |
| AT+CLCK="SC",1,"8180"      | OK                    | Lock the PIN at power-on (the last parameter is<br>the PIN of the SIM card – 8180 is written here as<br>an example).   |

### 1.11 Registration on a cellular network

| Command sent by DTE (user) | DCE response (module) | Description                                         |
|----------------------------|-----------------------|-----------------------------------------------------|
| AT+CREG?                   | +CREG: 0,1            | Verify the network registration.                    |
|                            | OK                    |                                                     |
| AT+COPS=0                  | OK                    | Register the module on the network.                 |
|                            |                       | The cellular module automatically registers itself  |
|                            |                       | on the cellular network. This command is            |
|                            |                       | necessary only if the automatic registration failed |
|                            |                       | (AT+CREG? returns 0,0).                             |
| AT+COPS?                   | +COPS: 0,0,"I TIM"    | Read the operator name.                             |
|                            | OK                    |                                                     |

### 1.12 Switching off the EVK-G45

To switch off the EVK-G45, send the +CPWROFF AT command. Make sure to use this command before switching off the main power, otherwise settings and configuration parameters may not be saved in the internal non-volatile memory of the cellular module.

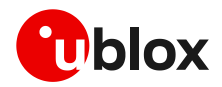

# Appendix

# A Set up AT terminal applications for communication with the EVK-G45

The u-blox m-center cellular module evaluation tool is a powerful platform for evaluating, configuring and testing u-blox cellular products. m-center includes an AT commands terminal for communication with the device and can be downloaded free-of-charge from our website (http://www.u-blox.com).

- 1. Follow the board setup instructions in section 1.8 to provide all the required connections and switching on the cellular module.
- 2. Run the m-center tool: after the m-center start-up, the **Home** page appears.
- 3. On the **Home** page, set up the AT COM port; for the setting values, see section 1.8.

Check with the Windows Device Manager to find out which COM port is being used by the EVK-G45.

- 4. Enable the connection to the u-blox cellular module by clicking on the **Connect** button.
- 5. Retrieve the module and network information by clicking on the **Get Info** button.
- 6. The module information is retrieved and displayed on the **Home** page.
- 7. Click on the **AT Terminal** button, found at the upper right of the **Home** page. A new window opens and the AT command terminal is now ready for communication with the EVK-G45.
- 8. The AT terminal is ready to use.

For the complete list of AT commands supported by the modules and their syntax, see the u-blox AT commands manual [1].

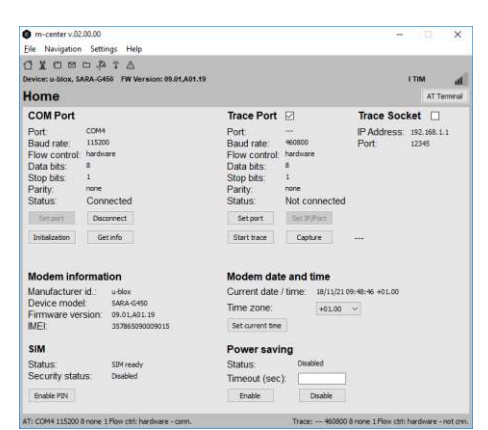

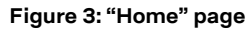

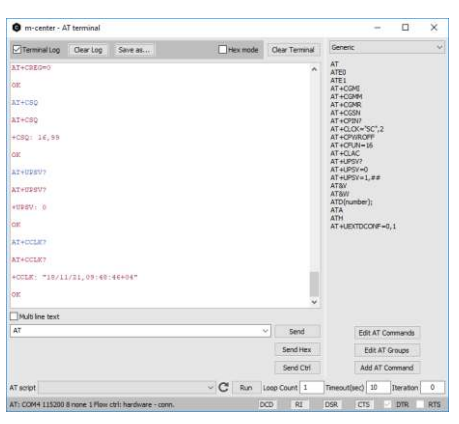

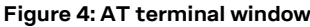

For more information on using the u-blox m-center cellular module evaluation tool, press the F1 key on the keyboard to open the m-center help window on the computer.

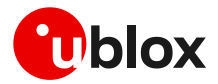

# B Set up cellular packet data connection on PC

This section describes how to set up a packet data connection with the Windows 7 operating systems (for PCs) and EVK-G45, using the TCP/IP stack of the PC (external TCP/IP stack).

Add Hardware Wizard

Install New Modem Downu want Windows to detect your modem?

Install New Modern Select the port(s) you want to install the modern on.

> C & ports Selected

COM1 COM3

You have selected the following modern: Strendent 33600 bps Modern On which parts do you want to install it?

### B.1 Install a new modem from the control panel

- Select: Control panel -> Phone and Modem -> Modems -> Add... This opens the Install New Modem Wizard.
- 2. Select "Don't detect my modem" checkbox.

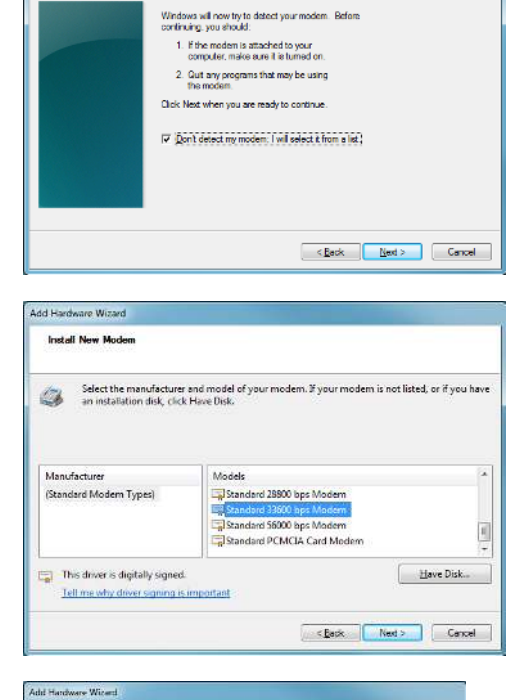

3. Select: Standard 33600 bps Modem.

- 4. Set the COM-port on which the modem will be installed.
- 5. Select: Control panel -> Phone and Modem -> Modems -> Standard 33600 bps Modem -> Properties.
- 6. Select Change Settings -> Advanced.
- 7. Add APN settings command (APN shown is just an example. Make sure to have the correct APN defined by the network operator).
- 8. Select "Change Default Preferences".

| eral Modem Diagn | ostics Advanced D | iver Details |  |
|------------------|-------------------|--------------|--|
| xtra Settings    | 202409            |              |  |
| AT+CGDCONT=1."I  | "."apn.name       |              |  |
|                  |                   |              |  |

- - ×

Next Cancel

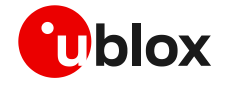

|        | Advanced        |                        |        |      |
|--------|-----------------|------------------------|--------|------|
| Call p | references      |                        |        |      |
|        | Disconnect a ca | all if idle for more t | han    | mins |
|        | Cancel the call | if not connected t     | within | secs |
|        | Data Protocol:  |                        | *      |      |
|        | compleasion.    |                        |        |      |

9. Press OK twice, and then the new connection is ready to be configured.

The modem can also be configured using the Device Manager by clicking on the modem name.

### **B.2** Configuring a new connection

1. Select: Control Panel -> Network and Sharing Center -> Set up a new connection or network.

| A vreit a vier-up vonitoon      |
|---------------------------------|
| vnich modem do you want to use? |
|                                 |
| Standard 33600 bps Modern       |
| Standard PCMCIA Card Modem      |
| Modem                           |

Set up a new network Configure a new router or access point

Connect to a workplace Set up a dial-up or VPN connection to your workplace

Choose a connection or Network

17

Connect to the Internet Set up a wireless, broadband, or dial-up connection to the Internet

2. Select the modem, if requested.

- 3. Enter parameters for the dial-up connection:
  - the module telephone number (\*99\*\*\*1#)
  - the specific GPRS account information for the network operator
  - a name for the new connection (e.g. "u-blox GPRS Connection")

| lype the information f                             | rom your Internet service provider                                   | (ISP)         |
|----------------------------------------------------|----------------------------------------------------------------------|---------------|
| Dial-up phone number                               | -991*                                                                | Dialing Rules |
| User name:                                         | (Name your ISP gave you)                                             |               |
| Password                                           | (Password your ISP gave you)                                         |               |
|                                                    | Show characters                                                      |               |
| Connection game                                    | u-blox GPRS Connection                                               |               |
| 😵 🛄 Allow other people to<br>This option allows an | use this connection<br>yone with access to this computer to use this | connection.   |

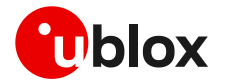

4. The packet data connection is now ready to be used with the EVK-G45. To check the connection, start a browser.

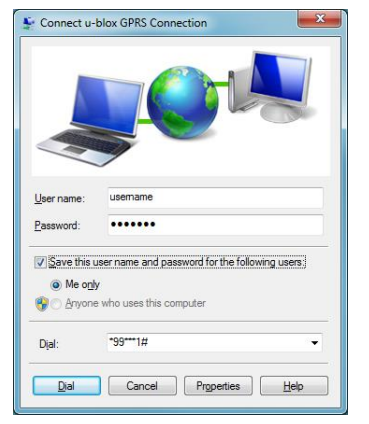

Consult the cellular network operator for username and password. In most cases, these can be left empty.

# C Examples of AT commands

For the complete description and syntax of the AT commands supported by SARA-G450 module, see the u-blox AT commands manual [1].

For detailed examples of AT commands for network registration and configuration, context activation, data connection management, SIM management and other module settings, see the u-blox AT commands examples application note [2].

### C.1 Voice call

#### Incoming voice call:

| Command sent by DTE (user) | DCE response (module) | Description                                     |
|----------------------------|-----------------------|-------------------------------------------------|
|                            |                       | Call the phone number of the SIM in the device. |
|                            | RING                  | Incoming call.                                  |
| АТА                        | OK                    | Answer to the voice call.                       |
|                            |                       | Talk to the caller using the headset.           |
| ATH                        | OK                    | Hang up.                                        |
|                            |                       |                                                 |

#### Outgoing voice call:

| Command sent by DTE (user) | DCE response (module) | Description                                                      |
|----------------------------|-----------------------|------------------------------------------------------------------|
| ATD+3930012345678;         | OK                    | Outgoing voice call (+3930012345678 is written here as example). |
|                            |                       | The voice call is accepted from the network.                     |
|                            |                       | Talk to the caller using the headset.                            |
| АТН                        | OK                    | Hang up.                                                         |

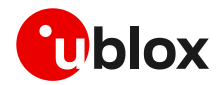

### C.2 SMS management

| Command sent by DTE (user)                                                                             | DCE response (module)                                               | Description                                                                                       |
|----------------------------------------------------------------------------------------------------|---------------------------------------------------------------------|---------------------------------------------------------------------------------------------------|
| AT+CMGF=1                                                                                              | OK                                                                  | Set the text mode as the format that will<br>be used. To be set before of the first<br>operation. |
| AT+CMGS="+3930012345678"                                                                               | >                                                                   | Send 1 <sup>st</sup> SMS (+3930012345678 is                                                       |
| SMS TEXT MESSAGE 0123456789 <ctrl-< td=""><td>+CMGS: 0</td><td>written here as example).</td></ctrl-<> | +CMGS: 0                                                            | written here as example).                                                                         |
| Z>                                                                                                    | OK                                                                  |                                                                                                   |
| AT+CMGS="+3930012345678"                                                                               | >                                                                   | Send 2 <sup>nd</sup> SMS (+3930012345678 is                                                       |
| SMS TEXT MESSAGE 0123456789 <ctrl-< td=""><td>+CMGS: 1</td><td>written here as example).</td></ctrl-<> | +CMGS: 1                                                            | written here as example).                                                                         |
| Z>                                                                                                    | OK                                                                  | • •                                                                                               |
| AT+CMGL                                                                                                | +CMGL:302,"REC UNREAD","+39300123<br>45678",,"05/09/27,16:40:36+08" | List all the incoming SMSes<br>(+3930012345678 is written here as                                 |
|                                                                                                    | SMS TEXT MESSAGE 0123456789                                         | example).                                                                                         |
|                                                                                                    | OK                                                                  | , <i>·</i>                                                                                        |

### C.3 Internet connection in GPRS mode (external TCP/IP stack)

| Command sent by DTE (user)     | DCE response (module)                       | Description                                      |
|--------------------------------|---------------------------------------------|--------------------------------------------------|
| AT+CGATT?                      | +CGATT: 1                                   | Check if the cellular module is attached to GPRS |
|                                | OK                                          | service (1: attached, 0: detached).              |
| AT+CGDCONT=1,"IP","wap.tim.it" | OK                                          | Define the PDP context parameters.               |
| AT+CGDCONT?                    | +CGDCONT: 1,"IP","my_apn",<br>"0.0.0.0",0,0 |                                                  |
|                                | OK                                          |                                                  |
| ATD*99***1#                    | CONNECT                                     | Initiate the GPRS connection.                    |
| +++                            | OK                                          | Disconnect with +++ sequence.                    |

### C.4 Internet connection in GPRS mode (internal TCP/IP stack)

| Command sent by DTE (user) | DCE response (module)      | Description                                                             |
|----------------------------|----------------------------|-------------------------------------------------------------------------|
| AT+UPSD=0,1,"my apn"       | OK                         | Configure PDP-context parameters.<br>Make sure to have the correct APN. |
| AT+UPSD=0,2,"my user-name" | ОК                         | Username and password depend on the mobile operator used. In most cases |
| AT+UPSD=0,3,"my password"  | OK                         | these are not required. Simply use space or omit these commands.        |
| AT+UPSD=0                  | (configuration parameters) | Check the configuration.                                                |
| AT+UPSDA=0,1               | OK                         | Store configuration in non-volatile memory (NVM).                       |
| AT+UPSDA=0,3               | ОК                         | Activate PDP-context.                                                   |

#### Verify connection and PDP-context

| Command sent by DTE (user)   | DCE response (module)            | Description                  |
|------------------------------|----------------------------------|------------------------------|
| AT+UPSND=0,0                 | (IP address)                     | Check IP addresses assigned. |
| AT+UPSND=0,1                 | (IP address of DNS)              | Check DNS assigned.          |
| AT+UDNSRN=0, "www.ublox.com" | +UDNSRN: 0,"195.34.89.149"<br>OK | Example: resolve DNS name.   |

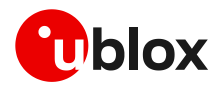

### C.5 Enable communication between cellular and GNSS module

| Command sent by DTE (user) | DCE response (module) | Description                                                                            |
|----------------------------|-----------------------|----------------------------------------------------------------------------------------|
| AT+UGPS=1,0                | OK                    | Enable communication. On the<br>ADP-GNSS: LED DS118 lights green,<br>LED DS132 blinks. |

### C.6 Read NMEA messages (example: GLL)

Several NMEA messages via UART can be read. The example below shows how to read a GLL message to get the last available Geographic position Latitude / Longitude. For the full list of NMEA messages that can be read, see the u-blox AT commands manual [1].

| Command sent by DTE (user) | DCE response (module)                                                         | Description                                                          |
|----------------------------|-------------------------------------------------------------------------------|----------------------------------------------------------------------|
| AT+UGGLL=1                 | OK                                                                            | Enable the GLL message.                                              |
| AT+UGGLL?                  | +UGGLL: (state),(GLL-msg)<br>OK<br>Or<br>+UGGLL: (state), Not Available<br>OK | Read the message.<br>The last available GLL message is<br>displayed. |

### C.7 GNSS AssistNow

#### GNSS AssistNow Online:

| Command sent by DTE (user)                                                 | DCE response (module) | Description                  |
|----------------------------------------------------------------------------|-----------------------|------------------------------|
| AT+UGSRV="lscellapi.services.u-<br>blox.com",,"123456789abcdefghijkl<br>m" | OK                    | Configure the aiding server. |
| AT+UGPS=1,4                                                                | OK                    | Start the GNSS.              |

### GNSS AssistNow Offline:

| Command sent by DTE (user)                                                 | DCE response (module) | Description                  |
|----------------------------------------------------------------------------|-----------------------|------------------------------|
| AT+UGSRV="lscellapi.services.u-<br>blox.com",,"123456789abcdefghijkl<br>m" | OK                    | Configure the aiding server. |
| AT+UGPS=1,2                                                                | OK                    | Start the GNSS.              |

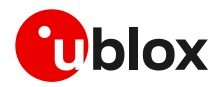

# **D** Current consumption measurement

The current consumption of SARA-G450 module can be measured on the EVK-G45 by removing the jumper socket from the **Cellular VCC supply jumper** (J404 on the EVB), described in Figure 5.

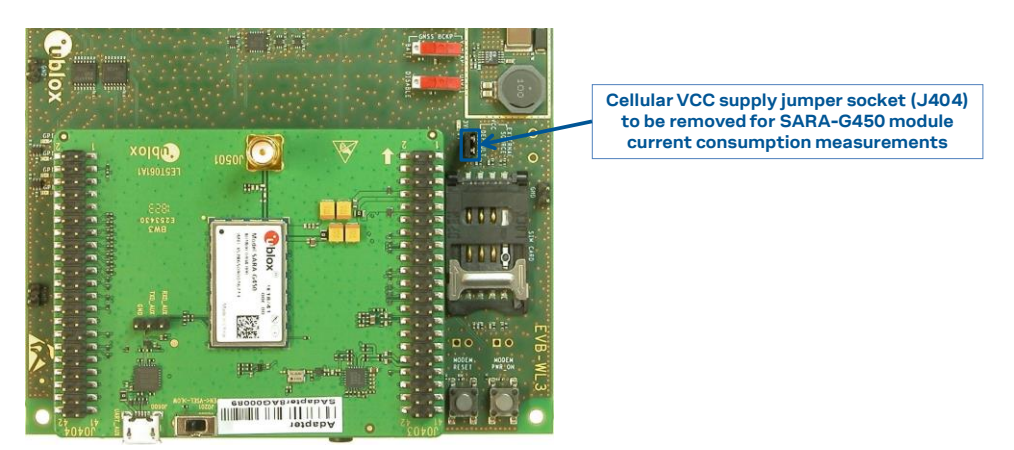

Figure 5: Jumper socket to be removed for SARA-G450 module current consumption measurement

A suitable external digital multi-meter (as for example, the Agilent 34410A or 34411A) can be used for current consumption measurements: in this case, the 3.8 V supply circuit on the EVB will supply the SARA-G450 module mounted on the adapter board, with the digital multi-meter placed in series as described in Figure 6.

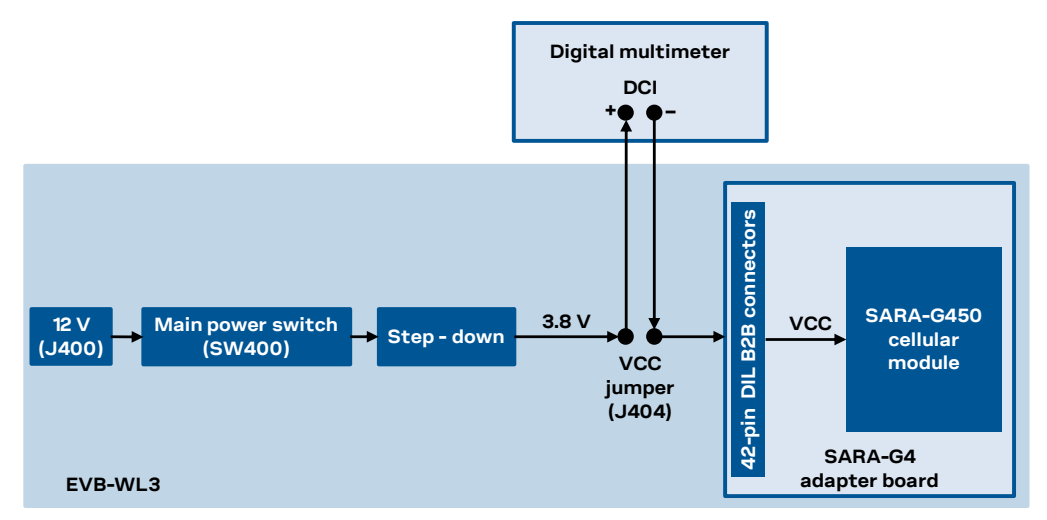

Figure 6: Block diagram of current consumption setup for SARA-G450 modules

Alternatively, a suitable external DC power supply with dynamic current measurement capabilities (as for example, the Agilent 66319B/D) can be used for current consumption measurements, acting also as the 3.8 V supply source for the SARA-G450 module mounted on the adapter board.

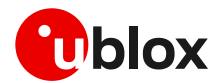

# **E** Declaration of conformities

The equipment is intended for indoor usage. It is the user's duty to verify if further restrictions apply, such as in airplanes, hospitals or hazardous locations (petrol stations, refineries...).

Any changes or modification made to this equipment will void its compliance to the safety requirements.

Maintenance, inspections and/or repairs of the EVK-G45 shall be performed by u-blox AG.

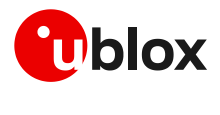

# F Glossary

| Abbreviation | Definition                                                   |  |  |
|--------------|--------------------------------------------------------------|--|--|
| ADP          | Adapter Board                                                |  |  |
| API          | Application Program Interface                                |  |  |
| APN          | Access Point Name                                            |  |  |
| AT           | AT Command Interpreter Software Subsystem, or attention      |  |  |
| B2B          | Board-To-Board                                               |  |  |
| CS           | Circuit Switched                                             |  |  |
| CTS          | Clear To Send                                                |  |  |
| DC           | Direct Current                                               |  |  |
| DDC          | Display Data Channel interface                               |  |  |
| DIL          | Dual In-Line                                                 |  |  |
| DNS          | Domain Name Server                                           |  |  |
| EVB          | Evaluation Board                                             |  |  |
| EVK          | Evaluation Kit                                               |  |  |
| GDI          | Generic Digital Interfaces                                   |  |  |
| GND          | Ground                                                       |  |  |
| GNSS         | Global Navigation Satellite System                           |  |  |
| GPIO         | General Purpose Input Output                                 |  |  |
| GPRS         | General Packet Radio Service                                 |  |  |
| GSM          | Global System for Mobile communications                      |  |  |
| 12C          | Inter-Integrated Circuit                                     |  |  |
| IP           | Internet Protocol                                            |  |  |
| LDO          | Low-DropOut regulator                                        |  |  |
| LED          | Light Emitting Diode                                         |  |  |
| NVM          | Non-Volatile Memory                                          |  |  |
| PC           | Personal Computer                                            |  |  |
| PDN          | Packet Data Network                                          |  |  |
| PDP          | Packet Data Protocol                                         |  |  |
| PIN          | Personal Identification Number                               |  |  |
| PS           | Packet Switched                                              |  |  |
| RF           | Radio Frequency                                              |  |  |
| RI           | Ring Indicator                                               |  |  |
| RIL          | Radio Interface Layer                                        |  |  |
| SIM          | Subscriber Identity Module                                   |  |  |
| SMA          | SubMiniature version A                                       |  |  |
| SMS          | Short Message Service                                        |  |  |
| ТСР          | Transfer Control Protocol                                    |  |  |
| UART         | Universal Asynchronous Receiver-Transmitter serial interface |  |  |
| URC          | Unsolicited Result Code                                      |  |  |
| USB          | Universal Serial Bus                                         |  |  |

Table 7: Explanation of the abbreviations and terms used

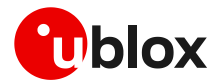

# **Related documentation**

- [1] u-blox AT commands manual, UBX-13002752
- [2] u-blox AT commands examples application note, UBX-13001820
- [3] u-blox SARA-G4 series data sheet, UBX-18006165
- [4] u-blox SARA-G4 series system integration manual, UBX-18046432

For regular updates to u-blox documentation and to receive product change notifications, register on our homepage (www.u-blox.com).

# **Revision history**

| Revision | Date        | Name | Comments                                                                              |  |
|----------|-------------|------|---------------------------------------------------------------------------------------|--|
| R01      | 28-Nov-2018 | fvid | Initial release                                                                       |  |
| R02      | 05-Jul-2019 | lpah | Updated product status                                                                |  |
| R03      | 28-Jan-2020 | fvid | Updated product status<br>Added examples related to voice calls and GNSS features     |  |
| R04      | 21-May-2020 | fvid | Updated product status                                                                |  |
| R05      | 06-Aug-2020 | alos | Updated application version and PCN reference of EVK-G45-0-00                         |  |
| R06      | 08-Mar-2021 | fvid | Updated EVK-G45-0-00 application version, PCN reference and status to mass production |  |

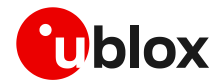

# Contact

For complete contact information, visit us at www.u-blox.com.

#### u-blox Offices

#### North, Central and South America

#### u-blox America, Inc.

Phone: +1 703 483 3180 E-mail: info\_us@u-blox.com

#### **Regional Office West Coast:**

Phone: +1 408 573 3640 E-mail: info\_us@u-blox.com

#### **Technical Support:**

Phone: +1 703 483 3185 E-mail: support@u-blox.com

#### Headquarters Europe, Middle East, Africa

#### u-blox AG

Phone: +41 44 722 74 44 E-mail: info@u-blox.com Support: support@u-blox.com

### Asia, Australia, Pacific

#### u-blox Singapore Pte. Ltd.

Phone: +65 6734 3811 E-mail: info\_ap@u-blox.com Support: support\_ap@u-blox.com

#### Regional Office Australia:

Phone: +61 3 9566 7255 E-mail: info\_anz@u-blox.com Support: support\_ap@u-blox.com

#### **Regional Office China (Beijing):**

Phone: +86 10 68 133 545 E-mail: info\_cn@u-blox.com Support: support\_cn@u-blox.com

#### **Regional Office China (Chongqing):**

Phone: +86 23 6815 1588 E-mail: info\_cn@u-blox.com Support: support\_cn@u-blox.com

#### Regional Office China (Shanghai):

Phone: +86 21 6090 4832 E-mail: info\_cn@u-blox.com Support: support\_cn@u-blox.com

#### Regional Office China (Shenzhen):

Phone: +86 755 8627 1083 E-mail: info\_cn@u-blox.com Support: support\_cn@u-blox.com

#### **Regional Office India:**

Phone: +91 80 405 092 00 E-mail: info\_in@u-blox.com Support: support\_in@u-blox.com

#### Regional Office Japan (Osaka):

Phone: +81 6 6941 3660 E-mail: info\_jp@u-blox.com Support: support\_jp@u-blox.com

#### Regional Office Japan (Tokyo):

Phone: +81 3 5775 3850 E-mail: info\_jp@u-blox.com Support: support\_jp@u-blox.com

#### Regional Office Korea:

Phone: +82 2 542 0861 E-mail: info\_kr@u-blox.com Support: support\_kr@u-blox.com

#### **Regional Office Taiwan:**

Phone: +886 2 2657 1090 E-mail: info\_tw@u-blox.com Support: support\_tw@u-blox.com